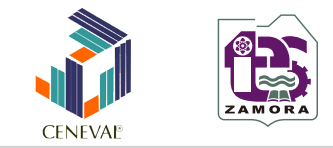

## Paso 1. Ingreso a CENEVAL

## Paso 2. Registro en línea

|                                                                                                    | BIENVENIDOS AI                                                                                                    | REGISTRO EN LÍNEA                                                                                                    |                                                        |  |  |
|----------------------------------------------------------------------------------------------------|----------------------------------------------------------------------------------------------------|----------------------------------------------------------------------------------------------------|--------------------------------------------------------|--|--|
| CENTRO NACIONAL DE EVALUACIÓN PAR<br>sus datos personales aquí recabados para ana<br>tratamiento y de los derechos que puede hac | AVISO DI<br>A LA EDUCACIÓN SUPERIOR A.C., con domicilio en Av. Camino al Desierto<br>ilísis estadísticos, contactarlo para informar cambios en el proceso de aplicación<br>er valer, usted puede acceder al aviso de privacidad completo <u>aguí.</u>                                                                                                    | PRIVACIDAD<br>de los Leones (Altavista), No. 19, Col. San Ángel, Delegación Álvaro Obregón, C.P. 01000, Ciudad d<br>//o como requisito explícito del proceso de evaluación o certificación que usted está realizando . Para mayor in | l <b>e México</b> , utilizará<br>Iformación acerca del |  |  |
| INGRESE LOS SIGUIENTES DATOS:                                                                                                    |                                                                                                    |                                                                                                    |                                                        |  |  |
| Institución:                                                                                                    | INSTITUTO TECNOLÓGICO DE ESTUDIOS SUPERIORES DE ZAMORA                                                                                                    |                                                                                                    |                                                        |  |  |
| Matrícula:                                                                                                    | INSTITUTO TECNOLÒGICO DE EL SALTO<br>INSTITUTO TECNOLÒGICO DE ENSENADA<br>INSTITUTO TECNOLÒGICO DE ESTUDIOS SUPERIORES DE JILOTEPEC<br>Instituto Tecnològico de Estudios Superiores de la Región Carbonífera<br>INSTITUTO TECNOLÒGICO DE ESTUDIOS SUPERIORES DE LOS CAROS                                                                                                    |                                                                                                    | *                                                      |  |  |
| Programa/Carrera:                                                                                                    | INSTITUTO TECNOLÓGICO DE ESTUDIOS SUPERIORES DE ZAMORA<br>INSTITUTO TECNOLOGICO DE FRONTERA COMALAPA<br>INSTITUTO TECNOLÓGICO DE GUAVAAS                                                                                                    |                                                                                                    |                                                        |  |  |
| Campus/Facultades/Escuelas donde<br>desea inscribirse:                                                                           | Instituto Tecnológico de Gustavo A. Madero<br>Instituto Tecnológico de Gustavo A. Madero II<br>INSTITUTO TECNOLÓGICO DE HERMOSILLO                                                                                                    |                                                                                                    |                                                        |  |  |
| Una vez registrado, usted mismo podrá h                                                                                          | INSTITUTO TECNOLOGICO DE HUEJUTLA<br>INSTITUTO TECNOLÓGICO DE IGUALA<br>INSTITUTO TECNOLÓGICO DE IGUALA<br>INSTITUTO TECNOLÓGICO DE JQUILPAN<br>INSTITUTO TECNOLÓGICO DE LA CHONTALPA<br>INSTITUTO TECNOLÓGICO DE LA COSTA GRANDE<br>INSTITUTO TECNOLÓGICO DE LA CUENCA DEL PAPALOAPAN<br>INSTITUTO TECNOLÓGICO DE LA LUENCA DEL PAPALOAPAN<br>INSTITUTO TECNOLÓGICO DE LA LUENCA DEL PAPALOAPAN<br>INSTITUTO TECNOLÓGICO DE LA LAGIT. | 1011, C.P. UTUUU, CIUDIAI DE MEXICO, TEL 1551 30 00 67 00 LAUA SIN COSTO 800 524 25 10                                                                                                    |                                                        |  |  |
|                                                                                                    | Aviso de pri                                                                                                    | vacidad                                                                                                    | rel v1.0.22                                            |  |  |

**1. En Institución**, despliegue la ventana y seleccione Instituto Tecnológico de Estudios Superiores de Zamora. En matricula, debe escribir los 6 números de su **ficha del aspirante**, los cuales se encuentra en el recuadro de la parte superior izquierda de su ficha de selección.

2. En programa/carrera, despliegue la ventana y seleccione la carrera a estudiar:

- CP CONTADOR PUBLICO
- IIAS INGENIERÍA EN INNOVACIÓN AGRÍCOLA SUSTENTABLE
- IE INGENIERÍA ELECTRÓNICA
- IGE INGENIERÍA EN GESTIÓN EMPRESARIAL
- IIA INGENIERÍA EN INDUSTRIAS ALIMENTARIAS
- ISC INGENIERÍA EN SISTEMAS COMPUTACIONALES
- ITICS INGENIERÍA EN TECNOLOGIAS DE LA INFORMACION Y COMUNICACIONES
- II INGENIERÍA INDUSTRIAL

**3. En Campus/Facultades/Escuelas donde desea inscribirse,** debe seleccionar INSTITUTO TECNOLÓGICO DE ESTUDIOS SUPERIORES DE ZAMORA.

4. Una vez que los datos son correctos dar clic en Aceptar.

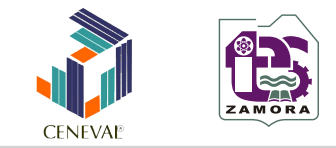

### Paso 3. Crear contraseña

| Si el nombre que aparec              | e a continuación no es el suyo; por favor, presione el botón <u>"Regresar"</u> y venfique sus datos.                                                                                                    |             |
|--------------------------------------|----------------------------------------------------------------------------------------------------|-------------|
| Al ser la primera vez que<br>ingreso | e entra a su cuenta, es necesario que genere una contraseña antes de continuar. Apunte esta contraseña en un lugar seguro, ya que a través de ella podrá regresar al sistema a editar su registro o recuperar su | pase de     |
| La contraseña es libre, a            | ilfanumérica y deberá contar con un mínimo de 4 caracteres.                                                                                                    |             |
| Nombre:                              | SERRATO JUAREZ MARTIN                                                                                                    |             |
| Contraseña :                         |                                                                                                    |             |
| Confirmación :                       |                                                                                                    |             |
| Aceptar                              |                                                                                                    | Regresar    |
|                                      | Av. Camino al Desierto de los Leones 19, Col. San Ángel, Alcaldía Álvaro Obregón, C.P. 01000, Ciudad de México. Tel. (55) 30 00 87 00 LADA sin costo 800 624 25 10                                               |             |
|                                      | Aviso de privacidad                                                                                                    | rel v1.0.22 |

**1.** En la siguiente pantalla deberá aparecer tu nombre y deberás de **elegir una contraseña,** colócala en el recuadro y vuélvala a confirmar.

### 2. Dar Aceptar.

### Paso 4. Editar registro

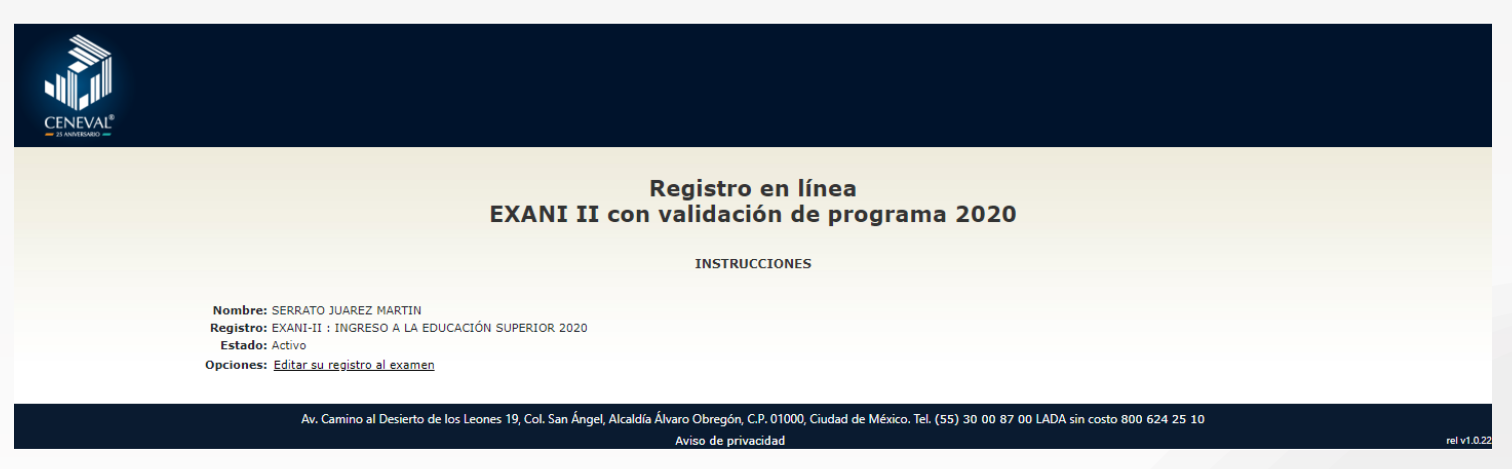

1. Dar enter en Editar su registro al examen.

### Paso 5. Registro

**1. Llenar totalmente las 5 secciones o bloques** siguiendo las instrucciones de cada uno, al terminar dar clic en **Siguiente**.

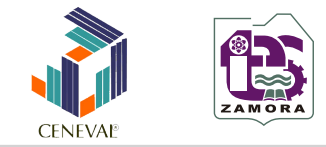

|                                                                   | Registro en línea<br>EXANI II con validación de programa 2020                                                            |
|-------------------------------------------------------------------|----------------------------------------------------------------------------------------------------|
| El símbolo (*) identifica a los datos que obligatori              | amente debe llenar en esta sección.                                                                                      |
| Identificación del sustentante                                    |                                                                                                    |
| Verifique que sus apellidos y nombre(s) sean o<br>Nombre completo | correctos, ya que una vez completado todo su registro, éstos no podrán ser editados bajo ninguna circunstancia o motivo. |
| Apellido paterno                                                  | SERRATO                                                                                                    |
| Apellido materno                                                  | JUAREZ                                                                                                    |
| Nombre(s)                                                         | MARTIN                                                                                                    |
| (*)Fecha de nacimiento                                            | Año ▼ /Mes ▼ /Dia ▼                                                                                                    |
| (*)Sexo                                                           | Hombre 🔻                                                                                                    |
| (*)Lugar de nacimiento                                            | Seleccione su lugar de nacimiento 🔻                                                                                      |
| CURP+Dígito verificador                                           | + Si no conoce su dígito verificador, los dos dígitos después del +, deje el espacio vacío.                              |
| (*)Estado civil                                                   | Soltero(a) 🔻                                                                                                    |
| Domicilio Particular                                              |                                                                                                    |
| (*)Calle                                                          |                                                                                                    |
| (*)Número exterior                                                |                                                                                                    |
| Número interior                                                   |                                                                                                    |
| (*)Entidad federativa                                             | Seleccione su entidad federativa 🔻                                                                                       |
| (*)Delegación / Municipio                                         | Seleccione su delegación / municipio 🔻                                                                                   |
| Colonia / Localidad                                               | Seleccione su colonia / localidad 🔻                                                                                      |
| Ciudad                                                            |                                                                                                    |
| Código postal                                                     |                                                                                                    |
| Teléfono particular (lada) - (teléfono)                           |                                                                                                    |
| Teléfono oficina (lada) - (teléfono)                              |                                                                                                    |
|                                                                   | Datos de localización                                                                                                    |
| (*)Teléfono localización (lada) - (teléfono)                      |                                                                                                    |
| Correo electrónico                                                |                                                                                                    |
|                                                                   |                                                                                                    |
|                                                                   |                                                                                                    |

### Paso 6. Imprimir pase

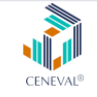

### **PASE DE INGRESO AL EXAMEN**

Favor de Presentarea la 08:00 hrs. en la explanada principal del ITESZ, con una credencial con fotografica, pase de ingreso, borrador, sacapunta y lapiz del no. 2

#### Al momento de ingresar al examen es necesario presentar:

Este documento impreso
Una identificación con fotografía (credencial para votar expedida por el Instituto Nacional Electoral (INE) o si todavía está vigente la del Instituto Federal Electoral (IFE) o el pasaporte)
Lápiz del núm. 2 o 2 ½
Goma
Sacapuntas

| Número de folio:                               | 231981005 (único e intransferible)                                                                |
|------------------------------------------------|---------------------------------------------------------------------------------------------------|
| Matrícula:                                     | 20001                                                                                             |
| Nombre del sustentante:                        | JESUS ROBERTO RUBIO GAONA                                                                         |
| Programa/Carrera:                              | INGENIERIA AGRICOLA SUSTENTABLE                                                                   |
| Nombre del examen:                             | EX2 - EXAMEN NACIONAL DE INGRESO A LA EDUCACIÓN SUPERIOR                                          |
| Lugar en que lo va a presentar:                | Instituto Tecnológico de Estudios Superiores de Zamora                                            |
| Dirección:                                     | km 7 Carretera Zamora La piedad S/N El Sauz de Abajo 59720<br>(351)-520 01 30<br>ZAMORA,MICHOACAN |
| Fecha y horario en que tendrá lugar el examen: | 19 - Junio - 2020<br>09:00 a 13:30                                                                |

Su registro se ha realizado con éxito [400000020000110711279], no es necesario confirmar que ha sido registrado.

Este documento es su pase de ingreso al examen.

Firma del sustentante

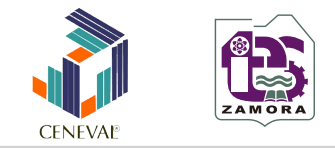

### 1. Imprimir el PASE DE INGRESO AL EXAMEN.

**2.** Es de suma importancia para que puedas presenta el examen de Selección y Diagnostico EXANI-II generar este documento y presentarlo junto con una **credencial con fotografía**, el viernes 07 de Agosto de 2020, a las 8:00 horas en la explanada principal del ITESZ con domicilio en Km 7 Carretera Zamora La Piedad s/n.

**3.** No presentarse en tiempo y forma ocasionará que no se te permita ingresar en el aula para tu examen. Favor de ser puntual.

### Opcional

| Si el nombre que aparece a continuación no es el suyo; por favor, presione el botón "Regresar" y verifique sus datos.                                              |             |
|----------------------------------------------------------------------------------------------------|-------------|
| Por favor, ingrese su contraseña :                                                                                                    |             |
| Nombre: SERRATO JUAREZ MARTIN                                                                                                    |             |
| Contraseña :                                                                                                    |             |
| Si olvidó su contraseña acuda al Departamento de Inscripciones para recuperar su contraseña.                                                                       |             |
| Aceptar                                                                                                    | Regresar    |
|                                                                                                    |             |
| Av. Camino al Desierto de los Leones 19, Col. San Ángel, Alcaldía Álvaro Obregón, C.P. 01000, Ciudad de México. Tel. (55) 30 00 87 00 LADA sin costo 800 624 25 10 |             |
| Aviso de privacidad                                                                                                    | rel v1.0.22 |

Si por alguna razón necesitas hacer cambios en la información o dejaste incompleto tu registro, para volver a acceder a tu información sigue nuevamente los pasos 1,2 y 3 donde te aparecerá la siguiente pantalla donde teclearás tu contraseña y podrás continuar trabajando.

### IMPORTANTE

**1. Al ser solicitada tu ficha tienes 72 horas para generar tu pase de ingreso.** El ITESZ no es responsable por la omisión de dicho trámite que es responsabilidad del aspirante y no habrá **devolución de dinero.** 

La logística para ingresar al examen se realizará en la explanada principal a partir de las 08:00 horas del viernes 07 de Agosto de 2020. El acomodo será por carrera y por apellido en orden alfabético.